How to add a new staff member to do the online induction.

#### STEP 1

#### Go to www.tinyhouseexpo.tickbox.nz/login

#### STEP 2

### Enter your EMAIL ADDRESS and PASSWORD. Then click LOGIN

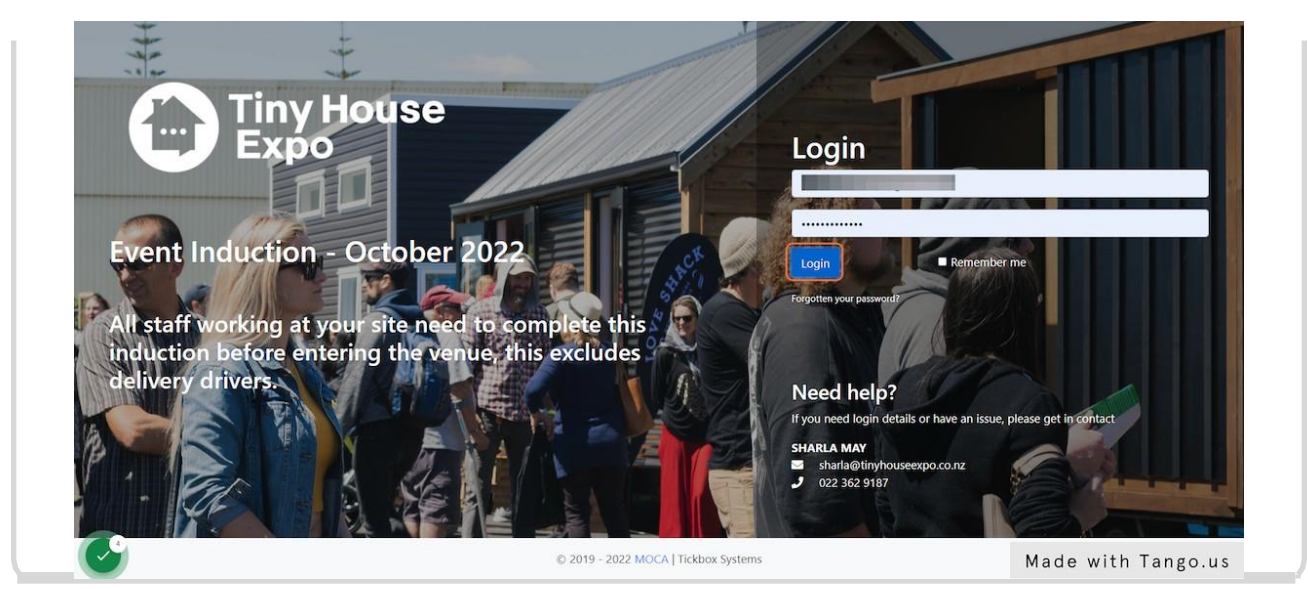

#### STEP 3

# **Click on STAFF**

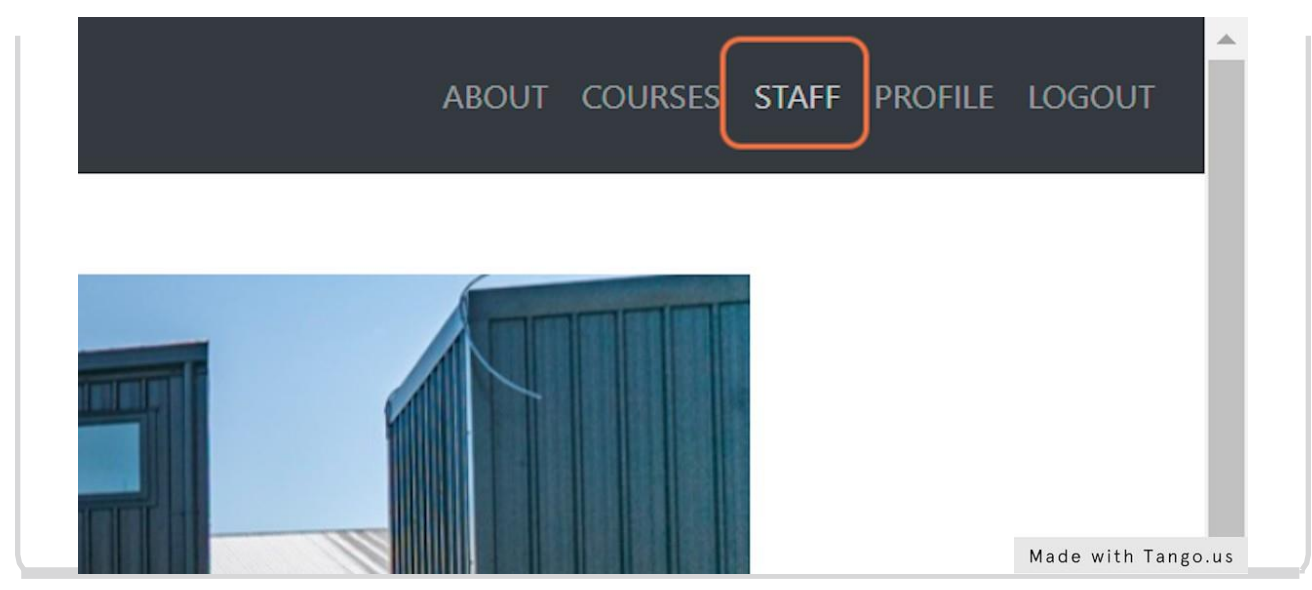

#### STEP 4

## Click on Add New Staff

| ABOUT COURS   | es staff profile log |
|---------------|----------------------|
| Add New Staff |                      |
|               |                      |
| Actions       | Made with Tango.us   |

#### STEP 5

# Add in the new persons FIRST NAME & FAMILY NAME

| Profile      |             |                | _    |
|--------------|-------------|----------------|------|
| First Name*  | First Name  |                |      |
| Family Name* | Family Name | Made with Tang | o.us |

## STEP 6

# Add in the new persons EMAIL ADDRESS

| Email* | Email Address |                    |
|--------|---------------|--------------------|
|        |               | Made with Tango.us |

### STEP 7

# Select your COMPANY from the drop-down menu

| Company* | •                  |
|----------|--------------------|
|          | Made with Tango.us |

## STEP 8 Click on ADD PROFILE

| Active            | 5                   |                    |
|-------------------|---------------------|--------------------|
| Notif             | y user via email    |                    |
|                   | Add Profile         |                    |
| © 2019 - 2022 MOC | A   Tickbox Systems | Made with Tango.us |